Desk Dough<sup>®</sup> Beam **Quick Start Manual** 

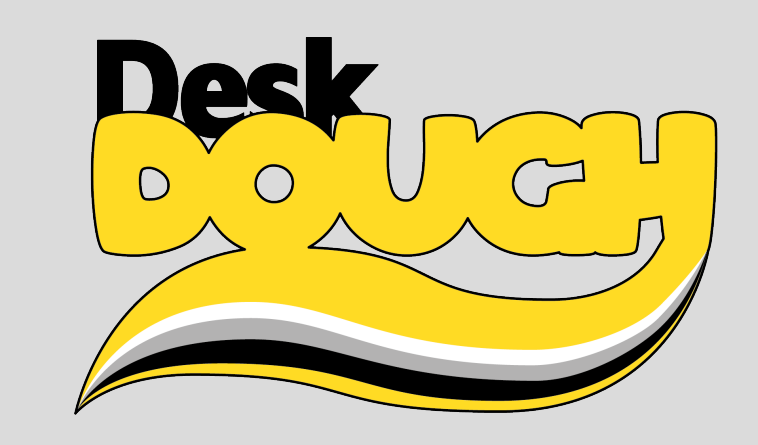

## Desk Dough<sup>®</sup> Beam – Quick Start Manual

Lighting Desk:

patch 3 Layers of Desk Dough® Beam

patch1Layer of Desk Dough® Cam

example:

Fixture 1 = Layer 1: DMX–Universe 1/Channel 1

- Fixture 2 = Layer 2: DMX–Universe 1/Channel 72
- Fixture 3 = Layer 3: DMX Universe 1/Channel 143

Fixture 4 = Cam 1: DMX–Universe 1/Channel 214

Be sure to have the correct ArtNet Settings and ArtNet Output enabled for the example above it is: (Net:1) (Subnet:O) Universe:O

Connect the Desk Dough<sup> $\mathbb{R}$ </sup> via ethernet cable to the lighting desk 2. Connect the Desk Dough<sup>®</sup> via HDMI to a projector 3.

Power–On the Projector Power–On the Desk Dough<sup> $\mathbb{R}$ </sup>

Set Fixture 1 @full: you will see a white Spot

Troubleshooting:

Red Stops & Mops Logo: No ArtNet Is the ethernet adapter blinking? (if not check the cable)

- check your ArtNet settings and power off and on the Desk Dough<sup>®</sup> again \_\_\_\_\_
- depending on your lighting desk you have to reboot your console as well —

No Output (Black Screen)

- check the projector
- check your patch (see point 1) —
- check the Desk Dough ArtNet settings \_\_\_\_ for the example above it is Net:1 Subnet:0 Universe:O Channel: 1

Grey Background/Yellow Stops & Mops Logo

reboot the Desk Dough —

Webinterface:

open a browser on a computer within the same network as the Desk Dough<sup>®</sup> is (static IP: 2.0.0.X/255.0.0.0)

type in the IP-address that is displayed on the Desk Dough<sup>®</sup> (e.g. 2.0.0.1:8080)